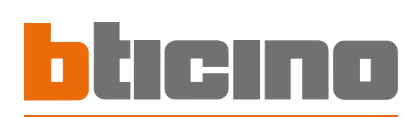

## Outdool Ū×⊲

### 349140

# Installatiehandleiding

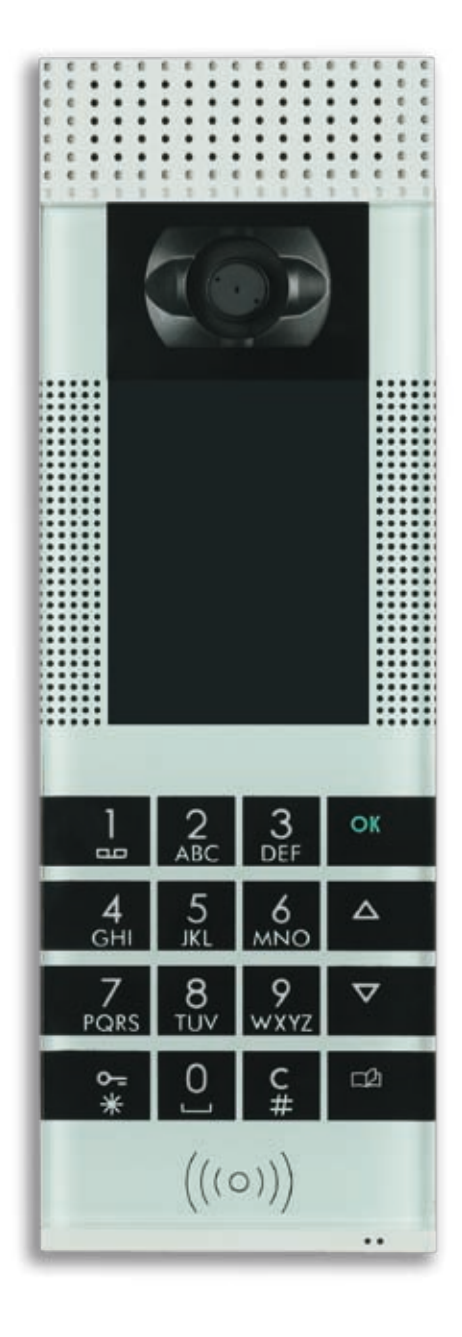

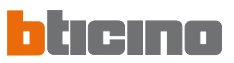

### INHOUD

| 1 | 1 INLEIDING 4 |                                                                |    |
|---|---------------|----------------------------------------------------------------|----|
|   | 1.1           | WAARSCHUWINGEN EN RAADGEVINGEN                                 | 4  |
|   | 1.2           | INHOUD VAN DE VERPAKKING                                       | 4  |
| 2 | BES           | CHRIJVING EXTERN PUNT AXOLUTE                                  | 5  |
|   | 2.1           | KARAKTERISTIEKEN                                               | 5  |
|   | 2.2           | VOORAANZICHT                                                   | 6  |
|   | 2.3           | SURFTOETSEN                                                    | 7  |
|   | 2.4           | ALFANUMERIEK TOETSENBORD                                       | 7  |
|   | 2.5           | ACHTERAANZICHT                                                 | 8  |
| 3 | INST          | TALLATIE                                                       | 9  |
|   | 3.1           | TYPOLOGIEËN VAN INSTALLATIE                                    | 9  |
|   | 3.2           | CONFIGURATIE                                                   | 10 |
|   | 3.3           | INSTALLATIE AAN DE WAND                                        | 10 |
| 4 | мо            | DALITEITEN VAN CONFIGURATIE                                    | 11 |
|   | 4.1           | CONFIGURATIE VANOP PC                                          | 11 |
|   | 4.2           | VERBINDING MET DE PERSONAL COMPUTER                            | 13 |
|   | 4.3           | CONFIGURATIE VANOP TOETSENBORD                                 | 14 |
| 5 | MEN           | IU INSTALLATEUR                                                | 15 |
|   | 5.1           | TOEGANG NAAR HET MENU                                          | 15 |
|   | 5.2           | ICONEN VAN HET MENU INSTALLATEUR                               | 16 |
| 6 | CON           | IFIGURATIE VANOP TOETSENBORD                                   | 17 |
|   | 6.1           | INSTELLINGEN                                                   | 17 |
|   | 6.2           | BADGE                                                          | 21 |
|   | 6.3           | TALEN                                                          | 25 |
|   | 6.4           | CODES                                                          | 26 |
|   | 6.5           | ETHERNET                                                       | 27 |
|   | 6.6           | CONFIGURATIE SCS                                               | 28 |
|   | 6.7           | BELGELUIDEN                                                    | 29 |
|   | 6.8           | VOCALE BOODSCHAPPEN                                            | 30 |
|   | 6.9           | BESTUUR APPARTEMENTEN                                          | 31 |
|   | 6.10          | SAVE EN EXIT                                                   | 35 |
| 7 | MO            | DALITEITEN VAN OPROEP                                          | 36 |
|   | 7.1           | CONFIGURATIE MEERDERE GEZINNEN MET ADRESSENBOEK                | 36 |
|   | 7.2           | CONFIGURATIE MEERDERE GEZINNEN MET BLOK-VERDIEPING-APPARTEMENT | 38 |
| 8 | FOU           | TMELDINGEN                                                     | 42 |
| 9 | TEC           | HNISCHE GEGEVENS                                               | 43 |

### **1** INLEIDING

### 1.1 WAARSCHUWINGEN EN RAADGEVINGEN

Voordat men overgaat tot de installatie is het belangrijk aandachtig deze handleiding te lezen, gezien de garantie automatisch vervalt wegens nalatigheid, verkeerde manoeuvres, onjuist gebruik, schending van het circuit vanwege niet geautoriseerd personeel.

De garantie vervalt bovendien wanneer het defect te wijten is aan sterke toevallige overspanningen aanwezig op het voedingsnet. Bijgevolg indien het Extern Punt Axolute geïnstalleerd wordt op een plaats die onderhevig is aan sterke atmosferische ontladingen (onweren), moeten er adequate beschermingen op de voedingslijn geïnstalleerd worden, waarbij de aardeverbinding zo nauwkeurig mogelijk moet uitgevoerd worden en de referentienormen van het land in acht moeten genomen worden.

### 1.2 INHOUD VAN DE VERPAKKING

De verpakking bevat::

- Extern Punt Axolute
- Handleiding van installatie
- CD-ROM die bevat: software TiAxoluteOutdoor
  - handleidingen in formaat PDF
  - software TiContacts
  - driver USB

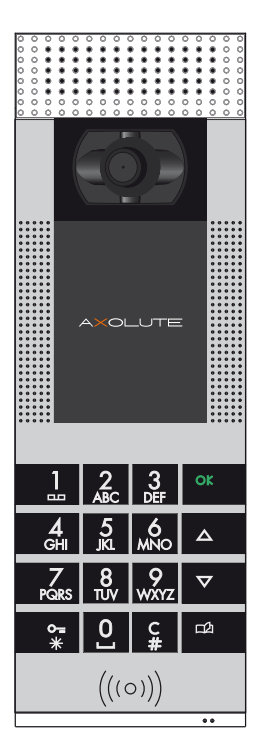

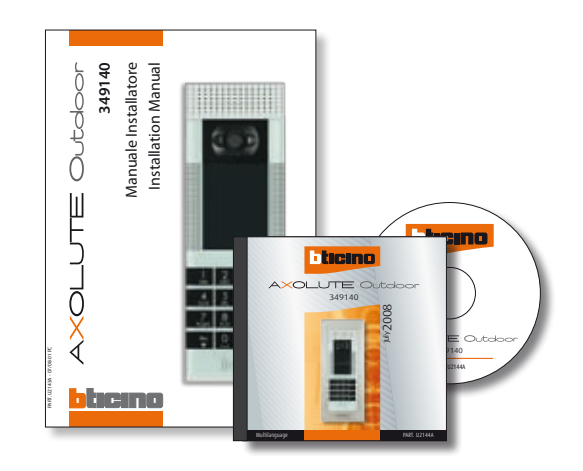

### 2 BESCHRIJVING EXTERN PUNT AXOLUTE

### 2.1 KARAKTERISTIEKEN

Het innovatief Extern Punt Axolute heeft opmerkelijke karakteristieken zoals het capacitief touch toetsenbord, de kleuren display die een home page heeft volledig verpersoonlijkt door de installateur, de kleurentelevisiecamera die georiënteerd kan worden vanop de interne punten (indien vooringesteld) in geval van oproep en zelfaanschakeling van het EP Axolute, de lezer van transponder voor de opening van het slot die ook kan uitgevoerd worden middels een numerieke code voorbehouden aan de inwoners.

De oproep kan ingesteld worden volgens verschillende modaliteiten: met opzoeken in het adressenboek van de inwoners, met nummer van intern punt of middels selectie blok-verdieping-appartement.

Het is mogelijk een beeld in te voeren dat, op het einde van de oproep, bijvoorbeeld het parcours aanduidt dat gevolgd moet worden in een residentieel centrum om het opgeroepen intern punt te bereiken.

Het EP Axolute kan rechtstreeks verbonden worden met de bus van het tweedraden systeem BTicino ofwel rechtstreeks middels Ethernet in installaties IP BTicino; in de tweede oplossing kunnen alle voordelen van het systeem IP BTicino gebruikt worden.

In deze handleiding worden de mogelijke programmeringen en oplossingen vanop het toetsenbord beschreven; men raadt evenwel het gebruik van de softwares TiContacts en TiAxoluteOutdoor aan, geleverd in dotatie voor de volledige programmering en verpersoonlijking van het adressenboek van de inwoners en van alle functies van het EP Axolute.

### 2 BESCHRIJVING EXTERN PUNT AXOLUTE

### 2.2 VOORAANZICHT

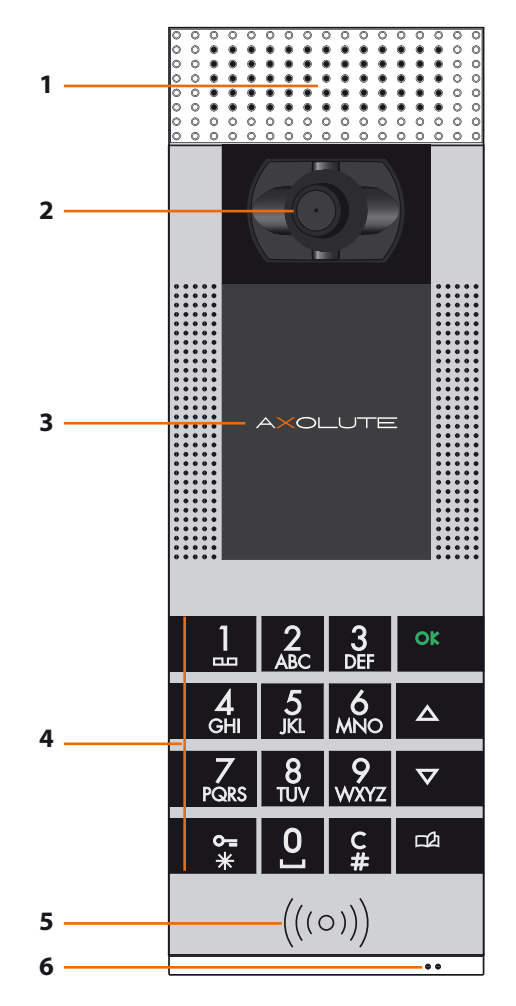

- 1 Luidsprekers
- 2 Kleurentelevisiecamera: Oriënteerbaar vanop intern punt ingeval van een oproep of een zelfaanschakeling van het EP Axolute
- 3 Kleurendisplay
- 4 Capacitief alfanumeriek toetsenbord: Voor het opzoeken van het intern punt en de uitvoering van de oproep; voor de programmering vanwege de installateur
- 5 Lezer transponder: Staat de opening van het slot toe middels transponder
- 6 Microfoon

### **BESCHRIJVING EXTERN PUNT AXOLUTE**

### 2.3 SURFTOETSEN

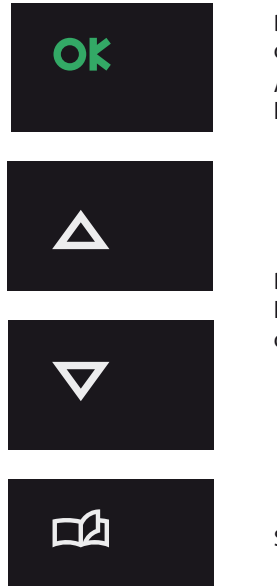

Bevestigt tijdens de configuratie de gevisualiseerde selectie of de ingevoerde gegevens.

Activeert tijdens het normaal gebruik de oproep naar het geselecteerd intern punt

Bewegingstoetsen, staan toe de lijst van de rubrieken te doorlopen die aanwezig zijn in het menu of in het adressenboek van de inwoners

Staat de toegang naar het adressenboek van de inwoners toe

### 2.4 ALFANUMERIEK TOETSENBORD

### Schrijven van de tekst

- Meermaals drukken op een alfanumerieke toets tot het gewenst karakter gevisualiseerd wordt; indien de volgende letter zich ter hoogte van dezelfde toets van de lopende letter bevindt, wachten op de verplaatsing van de cursor
- ✓ Om een spatie in te voeren drukken op **0**
- $\checkmark$  Om de cursor te verplaatsen de toetsen  $\frac{\Delta}{\nabla}$
- $\checkmark$  Om een letter te wissen de cursor erop plaatsen met de toetsen  $\frac{\Delta}{\nabla}$  en drukken op **C**
- ✓ Om over te gaan van kleine naar hoofdletters de toets ingedrukt houden wanneer het gewenst karakter gevisualiseerd wordt, de volgende karakters zullen in hoofdletters zijn; om terug te keren naar kleine letters is de procedure identiek

7

### 2 BESCHRIJVING EXTERN PUNT AXOLUTE

### 2.5 ACHTERAANZICHT

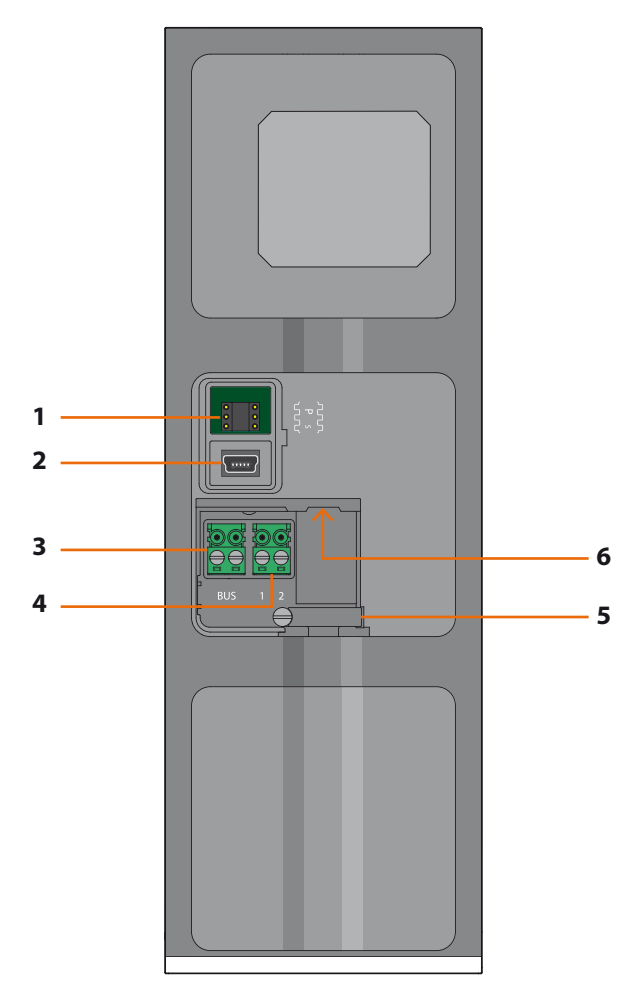

- 1 Behuizing van de configurators: niet te gebruiken in geval van virtuele configuratie
- 2 Connector mini-USB: voor de verbinding met de PC voor programemring of bijwerking firmware
- 3 BUS: verbinding met de BUS van het tweedraden systeem BTicino
- 4 Supplementaire voeding
- 5 Kabelbevestiging
- 6 **Connector Ethernet**: voor de verbinding met installatie IP BTicino en voor programmering en bijwerking firmware vanop PC

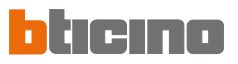

### **3 INSTALLATIE**

### 3.1 TYPOLOGIEËN VAN INSTALLATIE

Het Extern Punt Axolute kan geïnstalleerd worden zowel in installaties die de BUS SCS gebruiken als in installaties gebaseerd op net Ethernet IP.

### **BUS SCS**

Deze typologie gebruikt voor de verbinding met de installatie de BUS van het tweedraden systeem BTicino.

Men raadt aan te zorgen voor een verbinding Ethernet IP voor de bijwerking van de programmering vanop afstand zonder het EP Axolute te moeten desinstalleren.

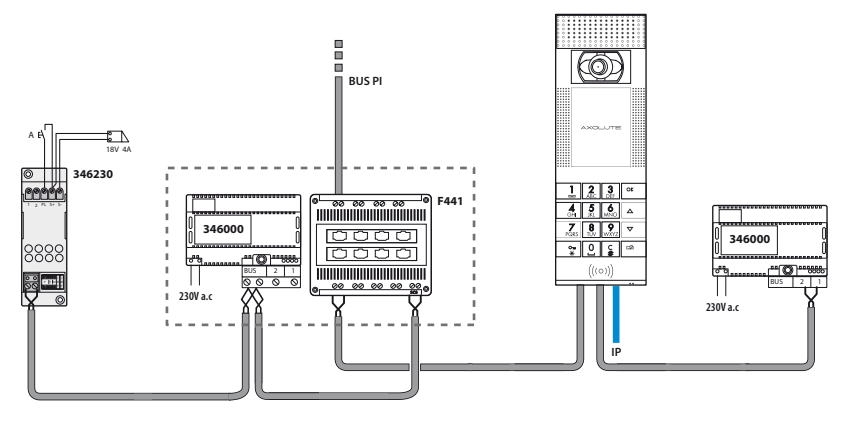

Voor de rechtstreekse verbinding met de PC een kabel van gekruist type gebruiken.

### **NET ETHERNET**

Deze typologie gebruikt de verbinding Ethernet IP tussen het EP Axolute en de installatie. Het aantal interne punten of interfaces van appartement die in dit geval kunnen verbonden worden bereikt 99999.

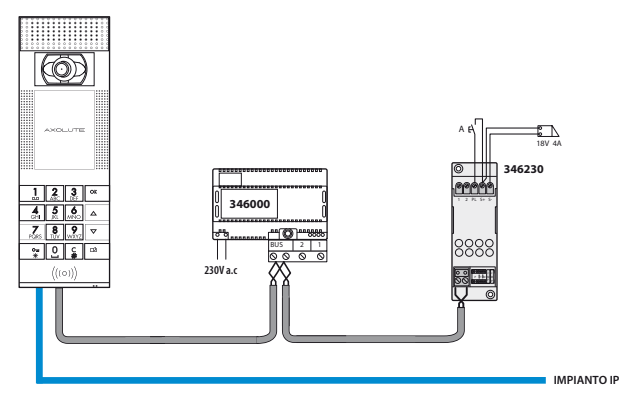

### AXOLUTE Outdoor

### **3 INSTALLATIE**

### 3.2 CONFIGURATIE

De behuizing van de configurators voorziet twee configurators P voor het adres van het EP Axolute en een configurator S voor de selectie, onder de vier voorziene, van de melodie te versturen naar het IP in geval van oproep.

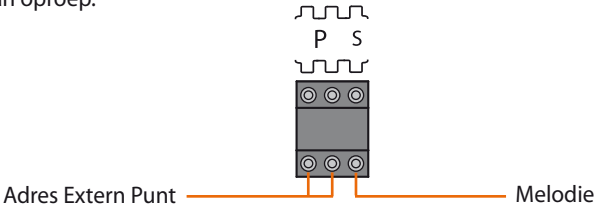

De configuratie uitgevoerd op deze manier kan niet gewijzigd worden noch middels software noch vanop het toetsenbord. Om de virtuele configuratie van het EP Axolute te kunnen uitvoeren middels software TiAxoluteOutdoor geen enkele configurator invoeren.

### 3.3 INSTALLATIE AAN DE WAND

- 1 De inrichting invoeren in de lijst en hierbij drukken tot de klemmen van de vasthechting klikken
- 2 De verbindingen uitvoeren en de kabels vasthechten met de desbetreffende kabelbevestiging
- 3 Vasthechten aan het frame en blokkeren met de sleutel geleverd in dotatie

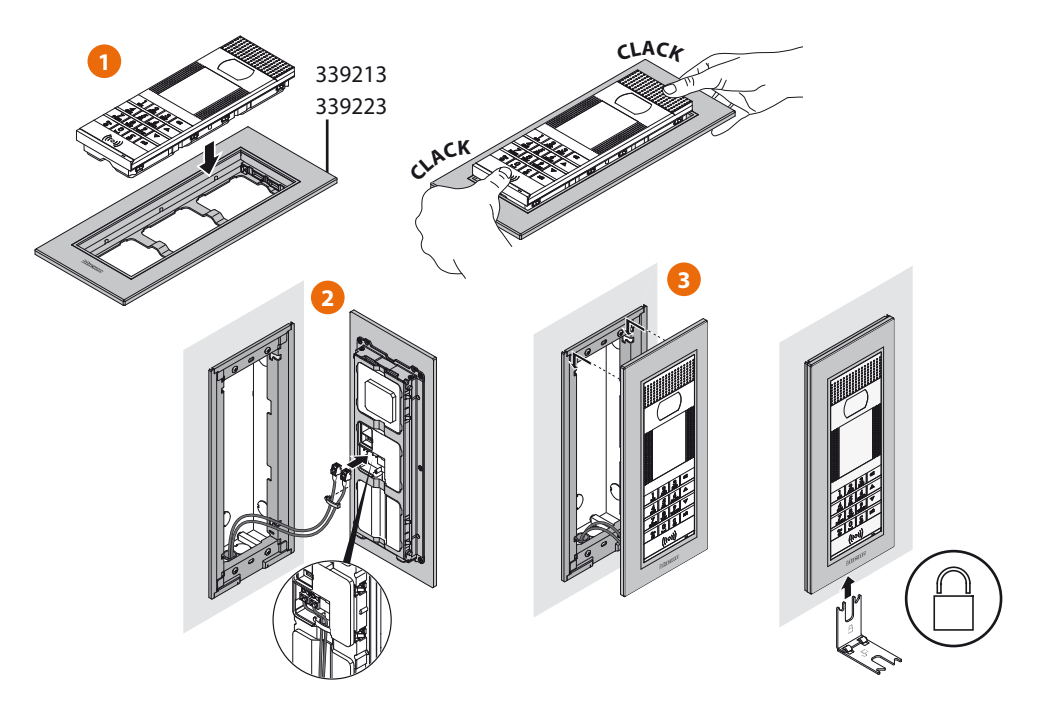

### **4 MODALITEITEN VAN CONFIGURATIE**

De programmering van het EP Axolute moet uitgevoerd worden gebruikmakend van de desbetreffende software TiAxoluteOutdoor; sommige functies zijn ook toegankelijk middels toetsenbord waarbij men naar het menu installateur gaat met de desbetreffende numerieke code of gebruikmakend van de badge Administrator.

### 4.1 CONFIGURATIE VANOP PC

### **TiContacts**

Deze software moet gebruikt worden voor de creatie en de organisatie van het adressenboek van de inwoners waarbij voor eenieder naast voornaam en familienaam, een eventuele titel, het nummer van appartement, de verdieping en het blok van appartement moet aangeduid worden waarin men woont; voor ieder appartement is het mogelijk op het EP maximum twee namen te visualiseren.

Het is mogelijk aan iedere inwoner een of meerdere badges toe te wijzen voor de opening van het ingangsslot.

Eens dat het adressenboek gecreëerd is, moet dit geëporteerd worden om te kunnen overgebracht worden naar het EP Axolute middels de applicatie TiAxoluteOutdoor.

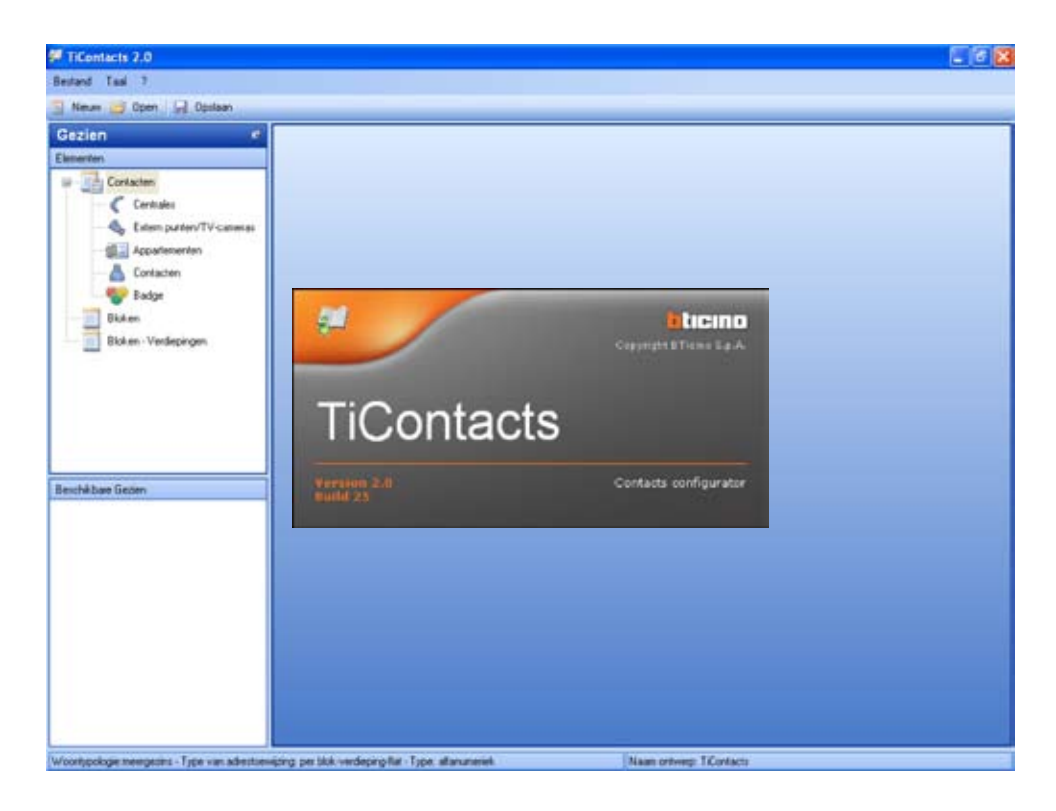

### **4 MODALITEITEN VAN CONFIGURATIE**

### TiAxoluteOutdoor

Deze applicatie is gewijd aan de programmering van het EP Axolute, eens dat een ontwerp gecreëerd is, kan het opgeslagen en verstuurd worden (**Download**) naar het EP Axolute.

De programmering betreft:

Ontwerp: naam van het ontwerp, woontypologie een gezin of meerdere gezinnen, enz.

Algemene parameters: Datum en uur, taal

Verbindingen: type van verbinding; ethernet, SCS, eventuele aanwezigheid van de Centrale van de portiersloge

Instellingen: type van numerieke of alfanumerieke oproep, contacten

Set up: instelling van het volume van de microfoon en van de luidsprekers, regeling van contrast en lichtsterkte van de display

Home page: verpersoonlijking van de home page gebruikmakend van een van de vier vooringestelde templates, met de mogelijkheid ook een beeld in te voeren en de afmeting van de karakters te kiezen.

De andere functies van de applicatie zijn:

**Upload**: verwerft de configuratie aanwezig op het EP Axolute en staat toe deze te wijzigen volgens de vereisten om vervolgens opnieuw verstuurd te worden naar het EP Axolute om ze bij te werken.

Bijwerking Firmware: staat toe de firmware van het EP Axolute bij te werken met nieuwe versies uitgegeven door BTicino.

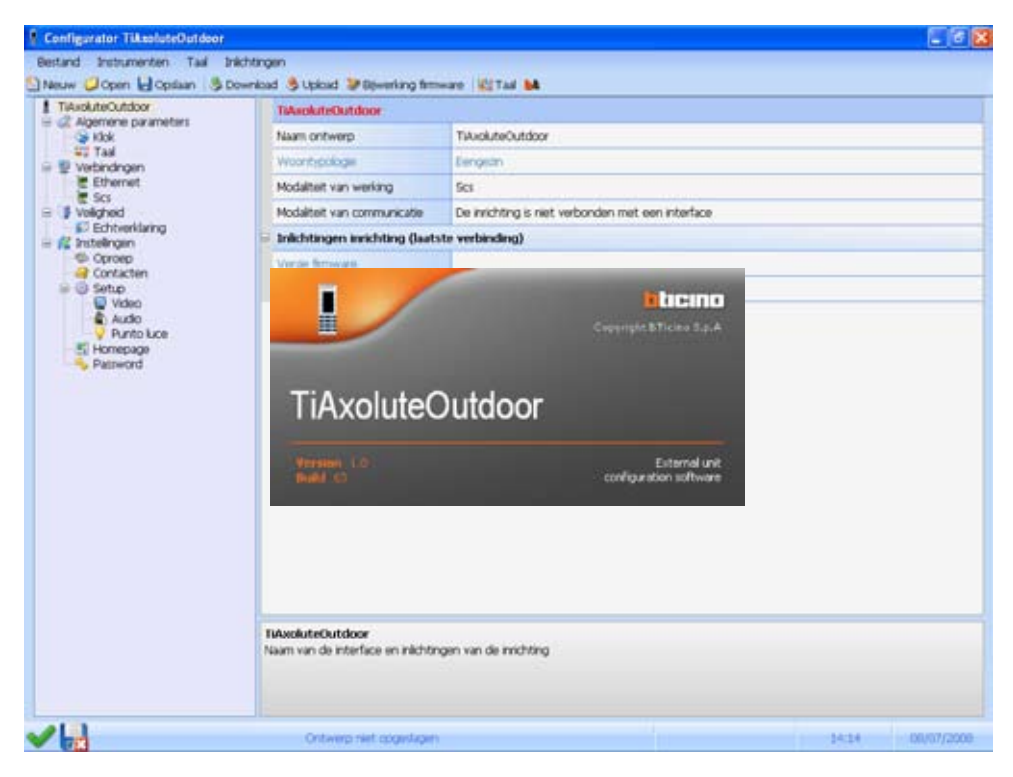

### 4 MODALITEITEN VAN CONFIGURATIE

### 4.2 VERBINDING MET DE PERSONAL COMPUTER

De verbinding met de PC kan uitgevoerd worden gebruikmakend van een kabel USB-mini USB ofwel middels Ethernet gebruikmakend van een gekruiste kabel (of middels Switch).

### Verbinding USB

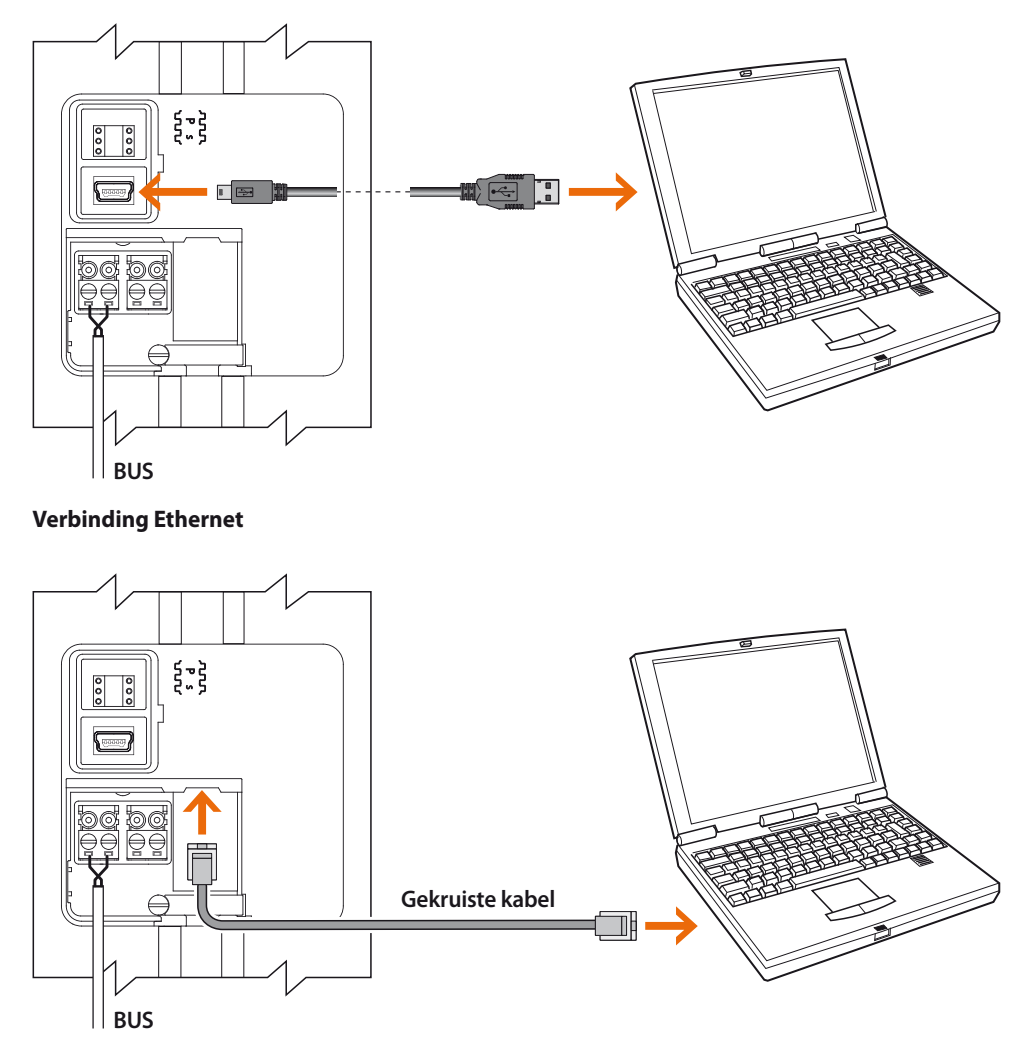

Indien het EP Axolute geïnstalleerd is en de verbinding Ethernet gebruikt, is het mogelijk zich vanop afstand te verbinden.

### 4 MODALITEITEN VAN CONFIGURATIE

### 4.3 CONFIGURATIE VANOP TOETSENBORD

Vele configuraties uitgevoerd middels software kunnen gewijzigd worden vanop toetsenbord zonder verplichtend een personal computer te moeten verbinden.

De regeling van het volume, de verandering van de melodie, de toevoeging of het wissen van een badge vragen aan de installateur een ingreep van enkele minuten.

In het volgend hoofdstuk worden in detail alle mogelijke configuraties vanop toetsenbord beschreven.

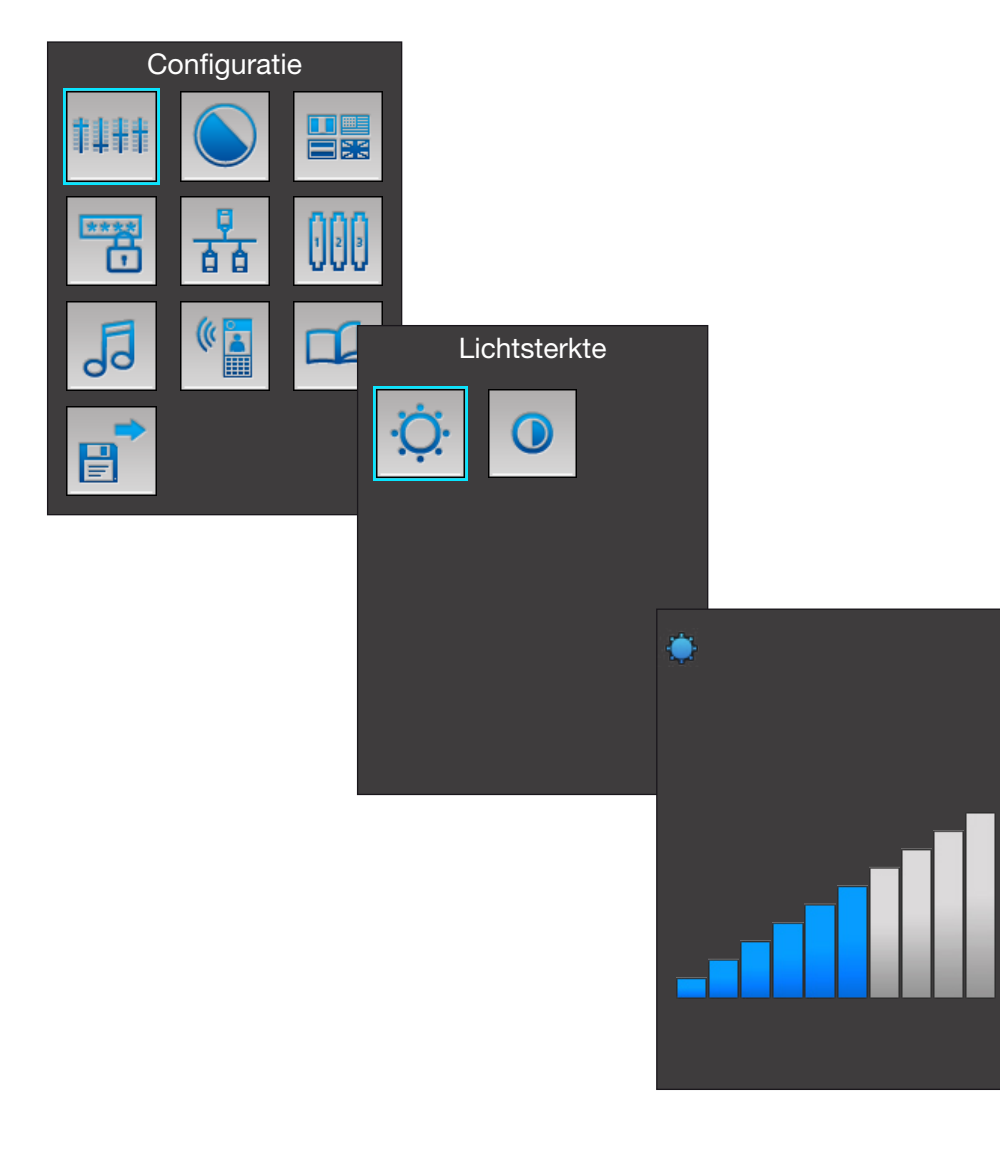

### 5 MENU INSTALLATEUR

### 5.1 TOEGANG NAAR HET MENU

De toegang naar het menu Installateur wordt bekomen op twee manieren, met een password voorbehouden aan de installateur (instelling fabrieksaf: 12345) ofwel door een badge "Administrator" naar de lezer van transponder van het EP Axolute te brengen die speciaal geprogrammeerd is met de software TiContacts (geleverd in dotatie bij het EP Axolute).

### Toegang met het password installateur

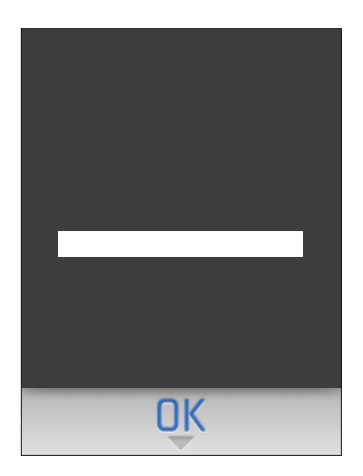

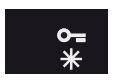

Drukken op de toets O-

| 1         | 2<br>ABC | 3<br>DEF |
|-----------|----------|----------|
| 4<br>GH   | 5<br>,ki | 6<br>MNO |
| 7<br>PGRS | 8<br>10V | wxra     |
| o∎<br>*   | 0]       | с<br>#   |

Het password intoetsen

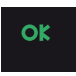

Drukken op de toets **OK** Na de reset van de inrichting bekomt men de toegang naar het menu

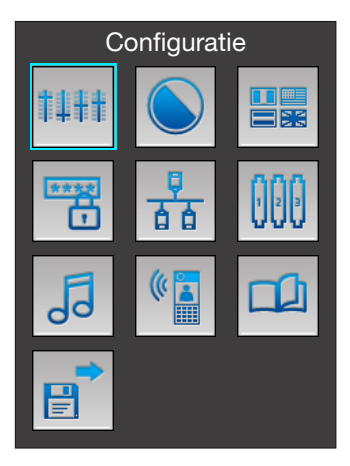

### 5 MENU INSTALLATEUR

### 5.2 ICONEN VAN HET MENU INSTALLATEUR

### Configuratie

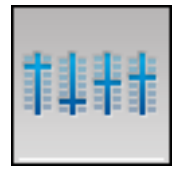

Regelingen audio en video; oriëntatie televisiecamera; instelling van datum en uur; toevoeging, eliminatie of wijziging van inwoners en appartementen

### Badge

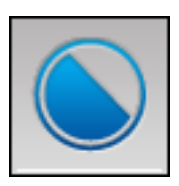

Toevoeging of eliminatie badges van de inwoners (de badges Administrator kunnen uitsluitend geprogrammeerd worden middels software TiContacts)

Keuze van de taal voor de

menu's en voor de vooraf

geregistreerde vocale

boodschappen

### Adres

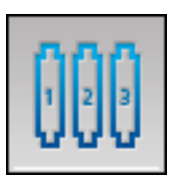

Configuratie van het adres SCS van het extern punt

### **Belgeluid IP**

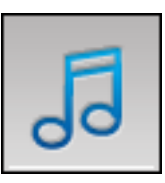

Instelling van het belgeluid te versturen naar de interne punten

### Vocale boodschappen

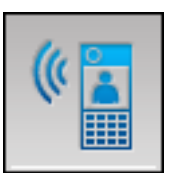

Registratie van verpersoonlijkte vocale boodschappen

### Codes

Talen

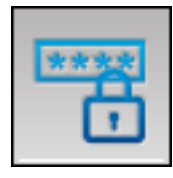

Instelling van het password voor opening slot en van het password installateur

### Bestuur appartementen

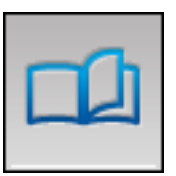

Toevoeging of eliminatie van appartementen en/of inwoners

### Save en exit

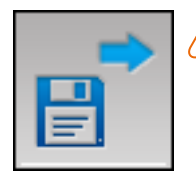

Alle instellingen uitgevoerd middels toetsenbord moeten opgeslagen worden, zoniet gaan ze verloren

### Ethernet

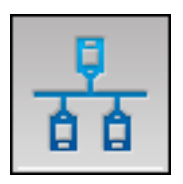

Instelling van de parameters voor de verbinding Ethernet van het extern punt

16

### 6 CONFIGURATIE VANOP TOETSENBORD

### 6.1 INSTELLINGEN

### Audio

Staat de regeling van het volume van de microfoon en de luidsprekers van het extern punt toe.

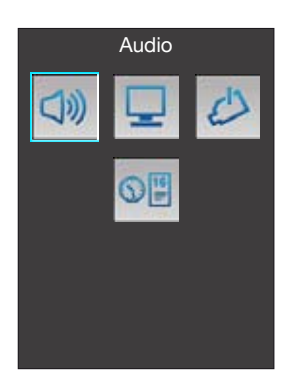

De icoon Audio selecteren en drukken op OK

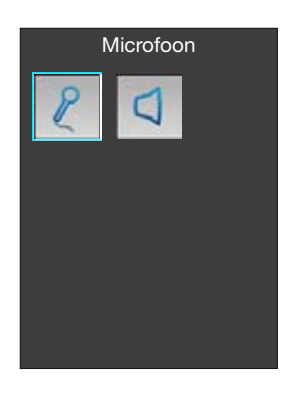

De icoon selecteren (vb. Microfoon)

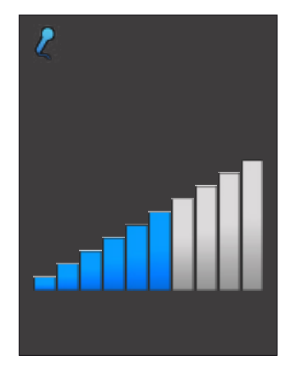

Het volume regelen op het gewenst niveau middels de toetsen  $\frac{\Delta}{\nabla}$ .

Drukken op **OK** om te bevestigen

### AXOLUTE Outdoor

### 6 CONFIGURATIE VANOP TOETSENBORD

### Display

Staat de regeling van de lichtsterkte en het contrast van de display toe

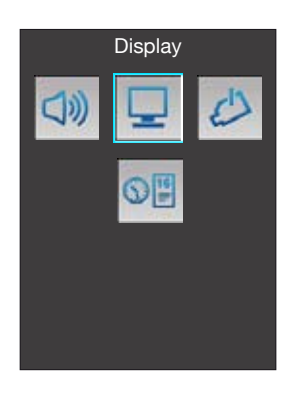

De icoon Display selecteren en drukken op OK

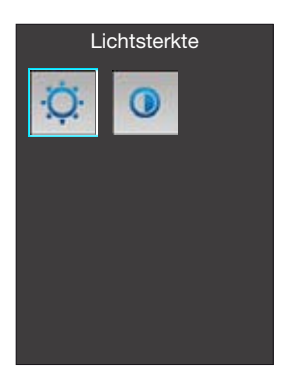

De icoon selecteren (vb. Lichtsterkte)

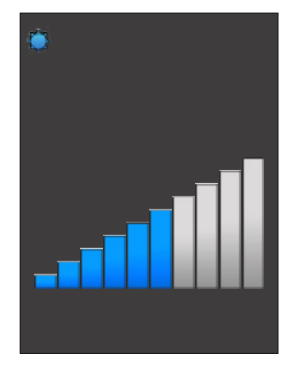

De lichtsterkte regelen op het gewenst niveau middels de toetsen  $\stackrel{\bullet}{\searrow}$ . Drukken op **OK** om te bevestigen

### 6 CONFIGURATIE VANOP TOETSENBORD

### Televisiecamera

Staat toe de stand van de televisiecamera van het extern punt in te stellen.

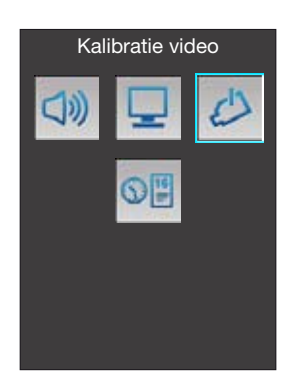

De icoon Televisiecamera selecteren en drukken op OK

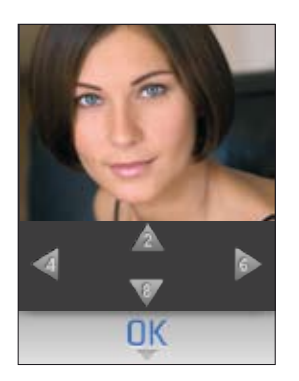

Het door de televisiecamera gefilmd beeld verschijnt. De toetsen **2** en **8** gebruiken om de stand van de televisiecamera te regelen op de verticale as. De toetsen **4** en **6** per regolare la posizione della telecamera sull'asse orizzontale

Eens dat de regeling beëindigd is, drukken op **OK** om te bevestigen

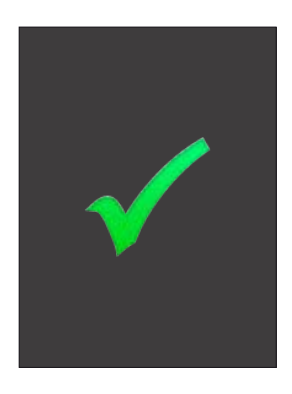

### AXOLUTE Outdoor

### 6 CONFIGURATIE VANOP TOETSENBORD

### Datum en uur

Staat de instelling van datum en uur toe

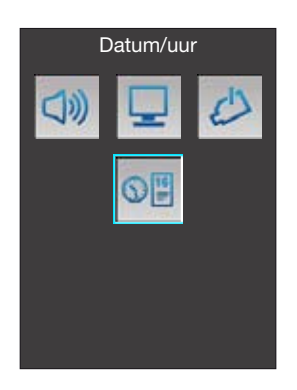

De icoon Datum en uur selecteren en drukken op OK

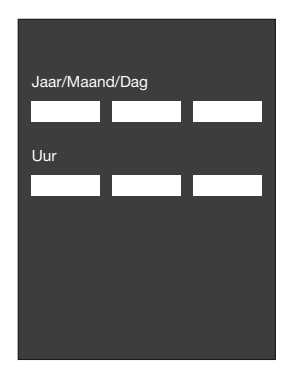

Met de numerieke toetsen huidige datum en uur instellen

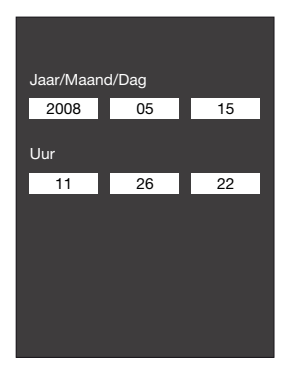

Drukken op **OK** om te bevestigen en terugkeren naar het hoofdmenu

### 6 CONFIGURATIE VANOP TOETSENBORD

### 6.2 BADGE

Staat het bestuur van de badges van de inwoners toe; de badges voorbehouden aan de administrator kunnen alleen geprogrammeerd worden middels de software TiContacts.

### Een badge toevoegen

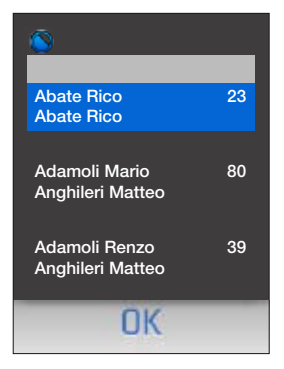

Wanneer men naar het menu **Badge** gaat, verschijnt het adressenboek van de inwoners.

Met de toetsen  $\stackrel{\Delta}{\searrow}$  de naam selecteren, op **OK** drukken om te bevestigen

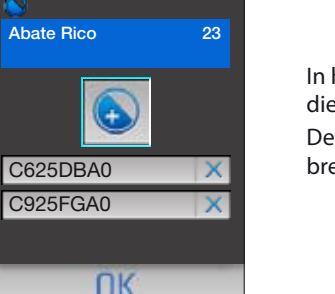

In het centrum van het beeldscherm verschijnt de icoon die het toevoegen van een nieuwe badge toestaat. De nieuwe badge naar de lezer van het extern punt brengen

ofwel

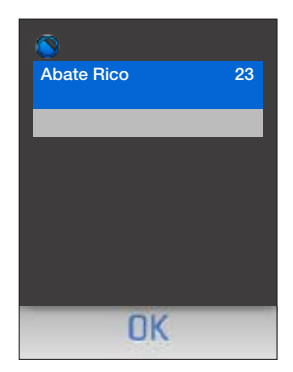

Op **OK** drukken.

De code van de badge intoetsen op het alfanumeriek toetsenbord.

Op **OK** drukken om te bevestigen

### 6 CONFIGURATIE VANOP TOETSENBORD

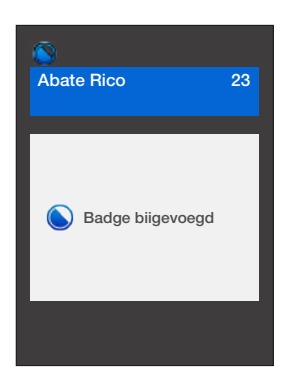

Indien de badge correct gelezen wordt (ofwel indien de ingetoetste code correct is) verschijnt het beeldscherm van bevestiging

| 8          |    |
|------------|----|
| Abate Rico | 23 |
|            |    |
| C625DBA0   | X  |
| C925FGA0   | X  |
| AB15TG56   | X  |
| OK         |    |

De nieuwe badge wordt toegevoegd aan de lijst van diegene die toegewezen zijn aan de geselecteerde inwoner.

Om terug te keren naar het vorig menu drukken op de toets  $\boldsymbol{\mathsf{C}}$ 

### **6 CONFIGURATIE VANOP TOETSENBORD**

### Een badge elimineren

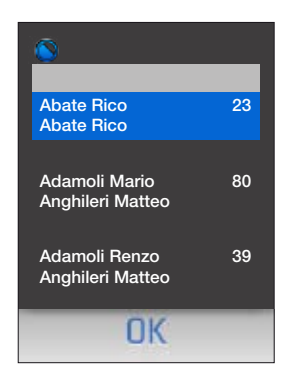

Wanneer men naar het menu **Badge** gaat, verschijnt het adressenboek van de inwoners.

Met de toetsen  $\stackrel{\Delta}{\searrow}$  de naam selecteren, op **OK** drukken om te bevestigen

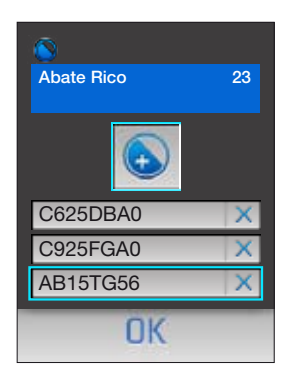

Met de toetsen  $\stackrel{\bullet}{\clubsuit}$  de te elimineren badge selecteren. Op **OK** drukken om te bevestigen

Abate Rico
23

Image: Second state state stat

De vraag tot bevestiging verschijnt.

Op **OK** drukken om de badge te elimineren ofwel

Op **C** drukken op de operatie te annuleren

### 6 CONFIGURATIE VANOP TOETSENBORD

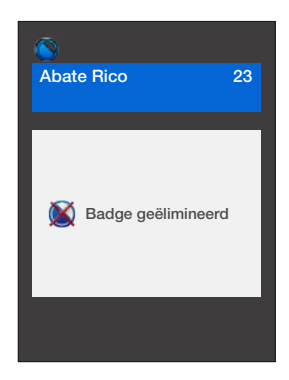

Indien men gekozen heeft de badge te elimineren zal het beeldscherm van bevestiging verschijnen

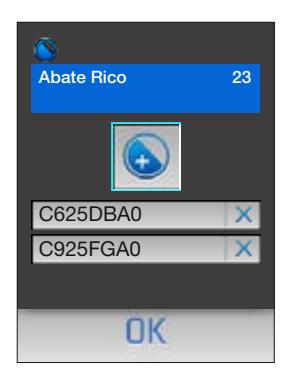

De badge werd geëlimineerd en verschijnt niet meer in de lijst.

Om terug te keren naar het vorig menu drukken op de toets  $\boldsymbol{\mathsf{C}}$ 

### 6 CONFIGURATIE VANOP TOETSENBORD

### 6.3 TALEN

Staat toe de gewenste taal te selecteren voor de menu's en de vooraf geregistreerde vocale boodschappen.

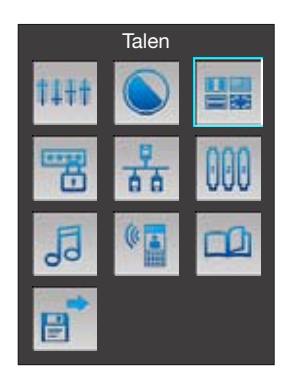

Met de toetsen  $\stackrel{\triangle}{\bigtriangledown}$  de drukknop **Talen** selecteren. Op **OK** drukken om te bevestigen

| English    |  |
|------------|--|
| Deutsch    |  |
| Français   |  |
| Italiano   |  |
| Nederlands |  |
| Español    |  |
| Portogues  |  |
| OK         |  |

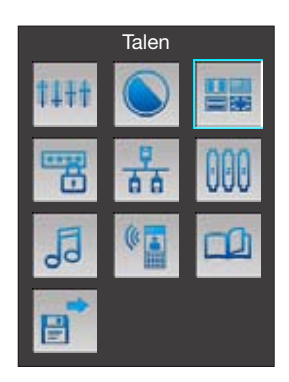

Met de toetsen  $\stackrel{\Delta}{\nabla}$  de gewenste taal selecteren.

Op **OK** drukken om te bevestigen

### 6 CONFIGURATIE VANOP TOETSENBORD

### 6.4 CODES

Staat toe het password voor de opening van de ingangsdeur (instelling fabrieksaf: 00000) en het password dat aan de installateur de toegang naar het menu van configuratie toestaat in te stellen.

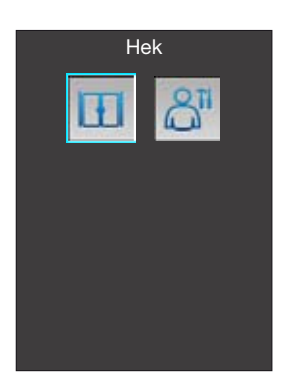

Het in te voeren of te wijzigen password selecteren (vb. Hek)

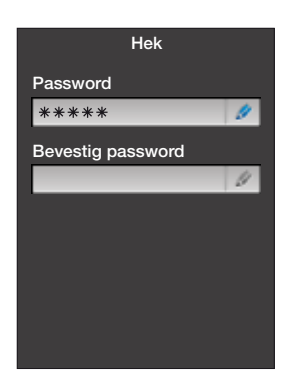

Het nieuw password intoetsen Drukken op de toets  $\mathbf{\nabla}$  om over te gaan naar de onderstaande regel

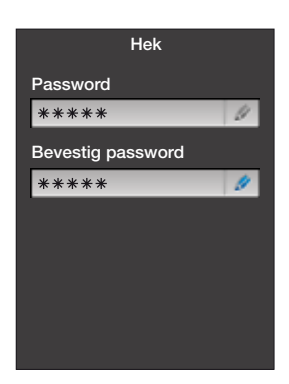

Het password opnieuw intoetsen

Drukken op **OK** om te bevestigen

Om terug te keren naar het vorig menu drukken op de toets  ${\bf C}$ 

### 6 CONFIGURATIE VANOP TOETSENBORD

### 6.5 ETHERNET

Dit menu moet alleen geconfigureerd worden in geval van gebruik van de verbinding Ethernet. Er zijn twee modaliteiten van verbinding mogelijk:

UPNP (automatisch): de parameters van configuratie worden automatisch toegewezen door het net.

Manuale: het EP Axolute gebruikt voor de verbinding Ethernet de ingestelde parameters.

De parameters van default zijn:

| Adres IP   | 192.168.1.50  |  |
|------------|---------------|--|
| Subnetmask | 255.255.255.0 |  |
| Gateway    | 192.168.1.1   |  |

### Verbinding DHCP

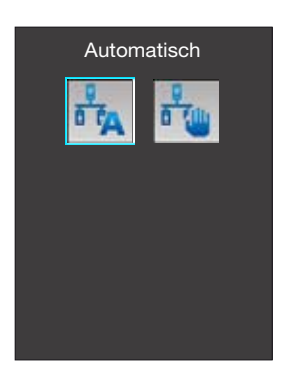

Om de automatische modaliteit te gebruiken, de icoon Automatico selecteren en drukken op **OK** om te bevestigen

### Manuele verbinding

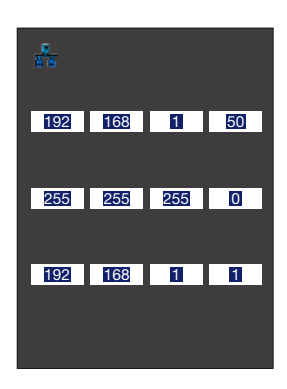

In de modaliteit **Manueel** is het mogelijk de parameters van default te gebruiken ofwel deze te verpersoonlijken ingeval ze niet compatibel zijn met die van het bestaand net.

De parameters instellen gebruikmakend van het numeriek toetsenbord.

Om over te gaan van een parameter naar de volgende, drukken op de toets  $\nabla$ 

Op het einde drukken op **OK** om te bevestigen

### 6 CONFIGURATIE VANOP TOETSENBORD

### 6.6 CONFIGURATIE SCS

Dit menu staat toe het adres van de installatie van het EP Axolute in te stellen, dit is uitsluitend mogelijk indien de configuratie uitgevoerd werd in de **Virtueel** modaliteit.

SIndien de configuratie gerealiseerd werd met fysische confiurators, zal het vakje "Adres extern punt (P)" de configuratie van het EP tonen maar het zal niet mogelijk zijn het te wijzigen.

De basisconfiguratie is Virtueel met Adres extern punt (P) = 0

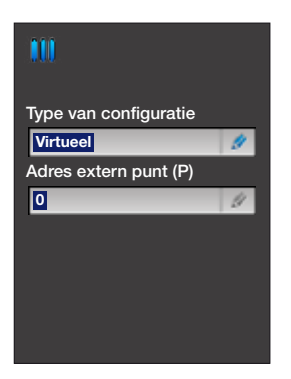

Adres extern punt (P) selecteren

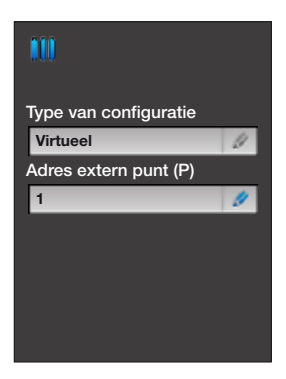

Het Adres extern punt (P) intoetsen gebruikmakend van de numerieke toetsen.

Op het einde drukken op **OK** om te bevestigen

### 6 CONFIGURATIE VANOP TOETSENBORD

### 6.7 BELGELUIDEN

Indien het EP Axolute geconfigureerd is in virtuele modaliteit, is het middels dit menu mogelijk de melodie te selecteren om te versturen naar de interne punten door deze te kiezen tussen de vier aanwezig in het menu.

Indien de configuratie werd uitgevoerd met de fysische configurators zal de melodie ingesteld worden door de configurator S en zal niet meer gewijzigd kunnen worden middels dit menu.

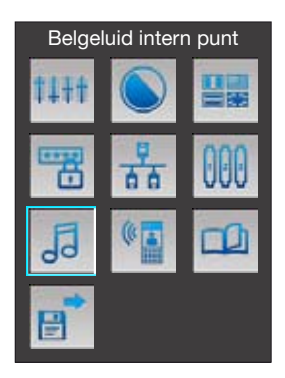

Met de toetsen  $\overleftarrow{\nabla}$  de icoon **Belgeluid IP** selecteren.

Drukken op **OK** om te bevestigen

| <b>,</b>              |  |  |
|-----------------------|--|--|
| Type van configuratie |  |  |
| Virtueel              |  |  |
|                       |  |  |
| Belgeluid0            |  |  |
| Belgeluid1            |  |  |
| Belgeluid2            |  |  |
| Belgeluid3            |  |  |
|                       |  |  |
| OK                    |  |  |

Met de toetsen  $\stackrel{\Delta}{\overleftarrow{\nabla}}$  het gewenste belgeluid selecteren.

Op **OK** drukken om te bevestigen.

Drukken op **C** om terug te keren naar het vorig menu

### 6 CONFIGURATIE VANOP TOETSENBORD

### 6.8 VOCALE BOODSCHAPPEN

Dit menu staat toe de vooraf bepaalde vocale boodschappen te verpersoonlijken en er nieuwe te registreren.

De vocale boodschappen verwijzen naar: einde oproep, bezet, oproep in uitvoering, opening deur, oproep niet beantwoord.

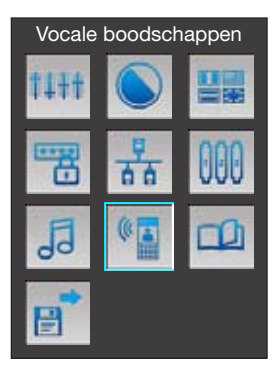

Met de toetsen  $\stackrel{\Delta}{\nabla}$  de icoon **Vocale boodschappen** selecteren

Op **OK** drukken om te bevestigen

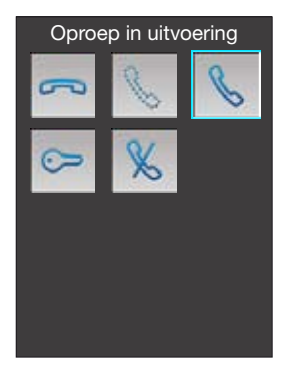

De boodschap selecteren (vb. Oproep in uitvoering) Drukken op **OK** om te bevestigen

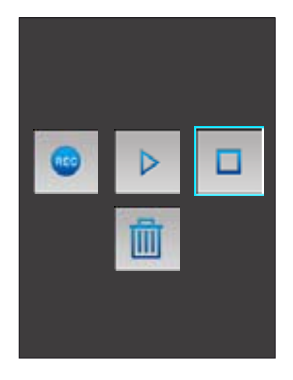

Het beeldscherm verschijnt waarmee het mogelijk is de geselecteerde boodschap te registreren, te beluisteren of te elimineren.

De werking is identiek aan diegene van een normale recorder.

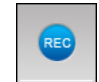

Activeer de registratie van de boodschap

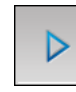

Activeer het beluisteren van de boodschap

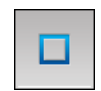

Blokkeer de registratie en het luisteren

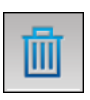

Blokkeer de registratie en het luisteren

### 6 CONFIGURATIE VANOP TOETSENBORD

### 6.9 BESTUUR APPARTEMENTEN

Middels dit menu is het mogelijk appartementen toe te voegen of te elimineren; leden toe te voegen aan of te elimineren uit van de lijst van de inwoners van een appartement of bij diegene aanwezig in het adressenboek.

### **Nieuw appartement**

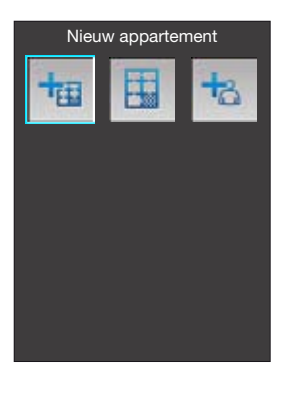

Indien men een appartement wenst toe te voegen, middels de toetsen  $\stackrel{\bullet}{\bigtriangledown}$  de icoon "Nieuw appartement" selecteren.

Drukken op **OK** om naar het menu te gaan

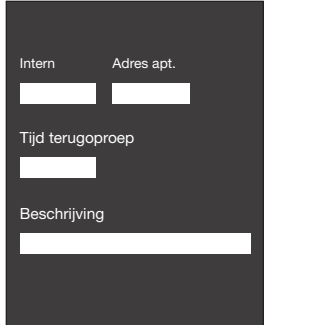

| Derde verdieping int.2 |  |  |
|------------------------|--|--|
|                        |  |  |
|                        |  |  |
|                        |  |  |

De gegevens invoeren m.b.t. het nieuw appartement gebruikmakend van het alfanumeriek toetsenbord, om over te gaan van een veld naar het volgende drukken op de toets  $\nabla$ .

**Appartement**: numero progressivo dell'appartamento all'interno della rubrica.

Adres apt.: adres van systeem van het appartement.

**Tijd oproep**: wanneer de ingestelde seconden verstreken zijn, wordt, in geval van een ontbrekend antwoord, de oproep herhaald waarbij opnieuw het oproepsignaal naar het intern punt wordt gestuurd.

**Beschrijving**: een beschrijving invoeren die het appartement identificeert

Eens dat alle velden zijn ingevuld drukken op ${\rm OK}$  om verder te gaan

### AXOLUTE Outdoor

### 6 CONFIGURATIE VANOP TOETSENBORD

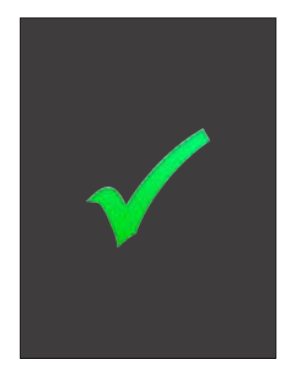

Indien de gegevens m.b.t. het nieuw appartement correct blijken te zijn en niet in contrast zijn met diegene die reeds gememoriseerd zijn, zal het beeldscherm van bevestiging verschijnen

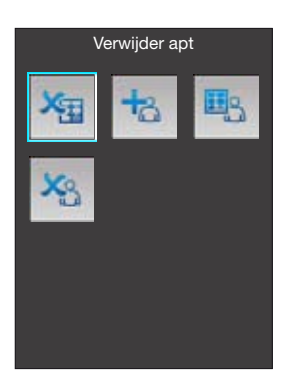

Het volgend beeldscherm toont de volgende iconen:

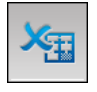

Verwijder apt.: elimineert het geselecteerd appartement

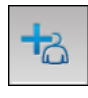

### Voeg een nieuw lid toe:

staat toe een nieuwe naam in te voeren in het adressenboek en deze te koppelen aan het appartement

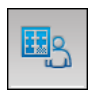

### Voeg een bestaand lid toe:

staat toe aan het appartement een naam te koppelen die aanwezig is in het adressenboek van het EP

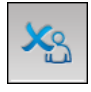

### Wis bestaand lid:

staat toe een naam te elimineren door deze te selecterena tussen diegene die aanwezig zijn in het adressenboek van het EP

### 6 CONFIGURATIE VANOP TOETSENBORD

### Bestuur gebruikers appartement

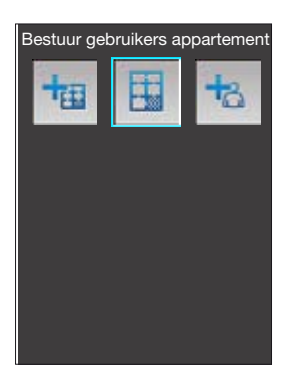

Middels de toetsen  $\stackrel{\Delta}{\longrightarrow}$  de icoon "Bestuur gebruikers appartement" selecteren"

Drukken op de toets **OK** om naar het menu te gaan

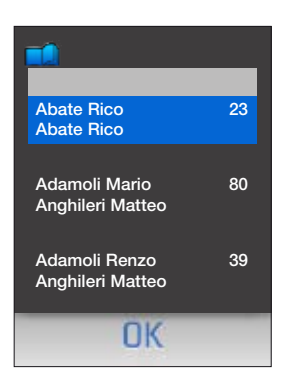

De lijst van de appartementen verschijnt, met de toetsen rightarrow het apprtement selecteren dat men wenst te besturen Drukken op de toets **OK** Het volgend beeldscherm toont de volgende iconen:

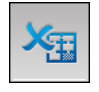

Verwijder apt.: elimineert het geselecteerd appartement

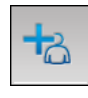

### Voeg een nieuw lid toe:

staat toe een nieuwe naam in te voeren in het adressenboek en deze te koppelen aan het appartement

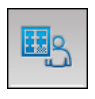

### Voeg een bestaand lid toe:

staat toe aan het appartement een naam te koppelen die aanwezig is in het adressenboek van het EP

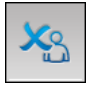

### Wis bestaand lid:

staat toe een naam te elimineren door deze te selecterena tussen diegene die aanwezig zijn in het adressenboek van het EP

### **6 CONFIGURATIE VANOP TOETSENBORD**

### Voeg nieuw lid toe

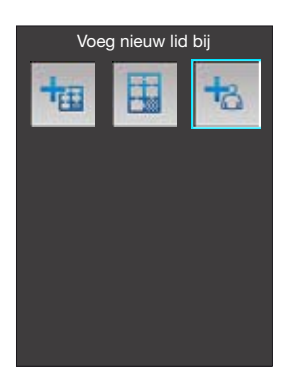

Middels de toetsen  $\overleftarrow{\nabla}$  de icoon "Voeg nieuw lid toe" selecteren

Drukken op **OK** om naar het menu te gaan

| Voornaam |
|----------|
| Giovanni |
| Naam     |
| Bianchi  |
| Titel    |
| Ing.     |
|          |
|          |
|          |
|          |

Gebruikmakend van het alfanumeriek toetsenbord de gegevens invoeren m.b.t. de voornaam, familienaam en eventuele titel van het nieuw lid dat aan het adressenboek moet toegevoegd worden

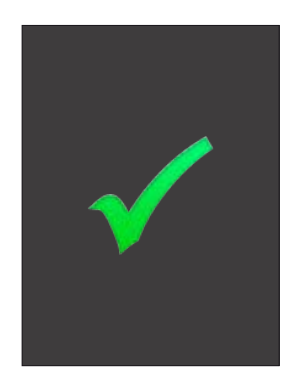

Drukken op de toets **OK** Het nieuw lid werd toegevoegd

### 6 CONFIGURATIE VANOP TOETSENBORD

### 6.10 SAVE EN EXIT

Voordat men het menu van configuratie verlaat moeten de uitgevoerde wijzigingen opgeslagen worden, zoniet gaan ze verloren.

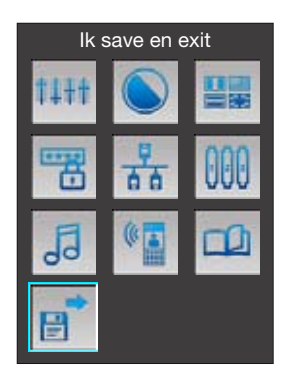

Middels de toetsen  $\stackrel{\Delta}{\bigtriangledown}$ , de drukknop "Save en exit". Drukken op de toets **OK** om de wijzigingen op te slaan

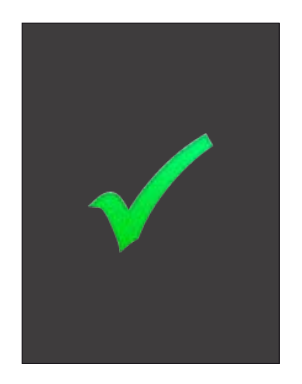

Het beeldscherm van bevestiging verschijnt

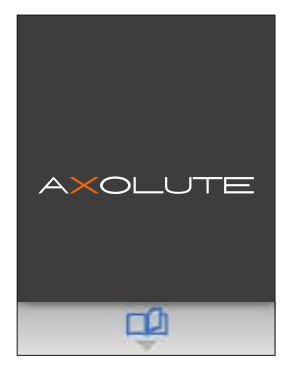

Op het einde van de reset verschijnt de home page; de wijzigingen werden opgeslagen

### 7.1 CONFIGURATIE MEERDERE GEZINNEN MET ADRESSENBOEK

De oproep naar een intern punt kan uitgevoerd worden in de volgende modaliteiten:

### Oproep vanuit adressenboek van de inwoners

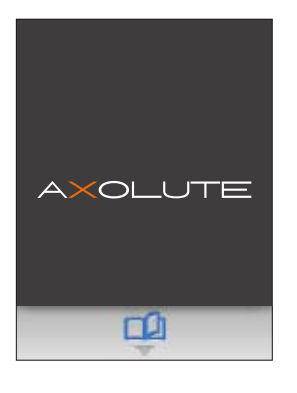

Wanneer men drukt op de toets for op een andere toets van dezelfde kolom gaat men naar het adressenboek van de inwoners

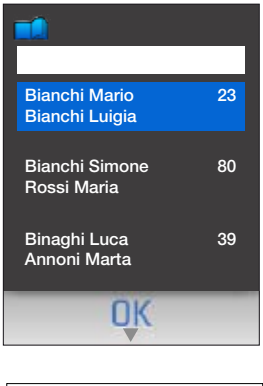

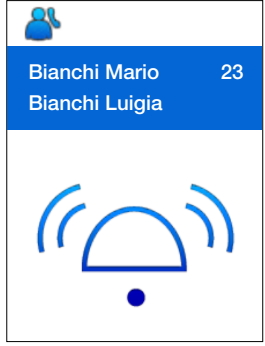

Met de toetsen  $\frac{\Delta}{\nabla}$  de op te roepen inwoner selecteren.

Om het opzoeken te vergemakkelijken is het mogelijk het alfanumeriek toetsenbord te gebruiken om de familienaam of ook alleen de beginletter van de inwoner in te toetsen, het adressenboek zal automatisch de namen visualiseren die dezelfde beginletter hebben.

Drukken op **OK** om de oproep te versturen

Het is mogelijk de oproep te onderbreken door te drukken op de toets  ${\bf C}$ 

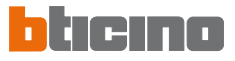

### Rechtstreekse oproep met nummer van appartement

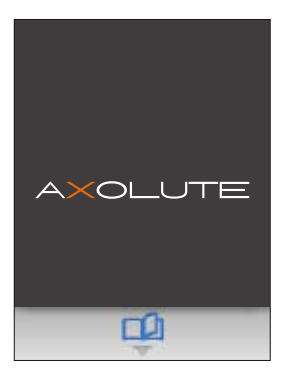

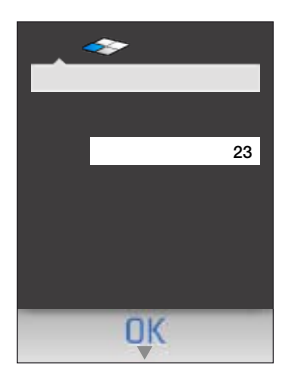

Gebruikmakend van het alfanumeriek toetsenbord het op te roepen nummer van appartement intoetsen;

Drukken op **OK** om de oproep te versturen

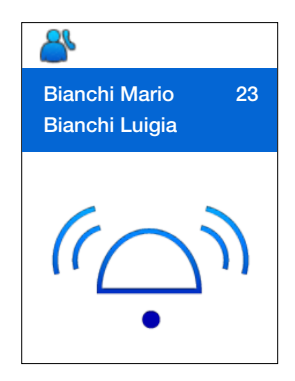

Het is mogelijk de oproep te onderbreken door te drukken op de toets  ${\bf C}$ 

### 7.2 CONFIGURATIE MEERDERE GEZINNEN MET BLOK-VERDIEPING-APPARTEMENT

De oproep naar een intern punt kan uitgevoerd worden in de volgende modaliteiten:

### Oproep uit adressenboek van de inwoners

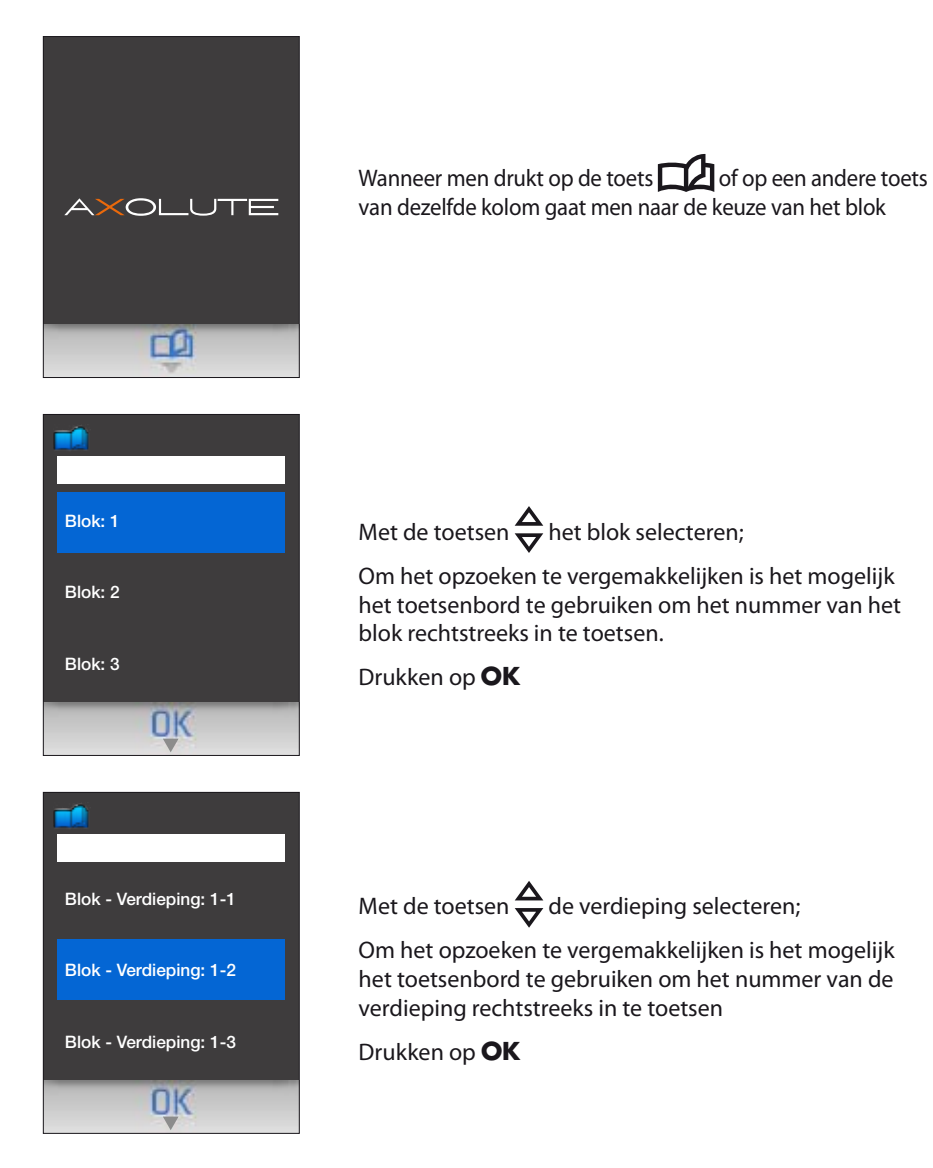

### 7 MODALITEITEN VAN OPROEP

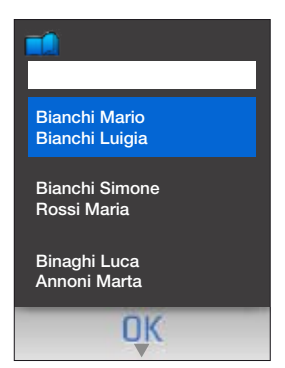

Met de toetsen  $\frac{\Delta}{\nabla}$  de op te roepen inwoner selecteren;

Om het opzoeken te vergemakkelijken is het mogelijk het alfanumeriek toetsenbord te gebruiken om de familienaam of ook alleen de beginletter van de inwoner in te toetsen, het adressenboek zal automatisch de namen visualiseren die dezelfde beginletter hebben.

Drukken op **OK** om de oproep te versturen

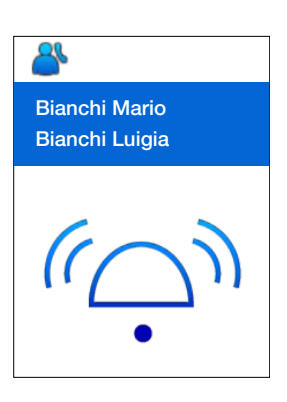

Het is mogelijk de oproep te onderbreken door te drukken op de toets  ${\bf C}$ 

### Rechtstreekse oproep met blok-verdieping-appartement

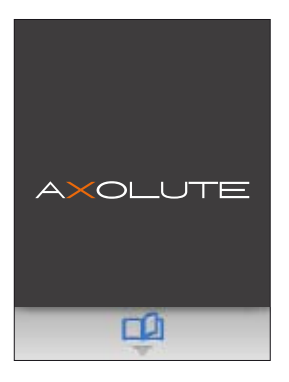

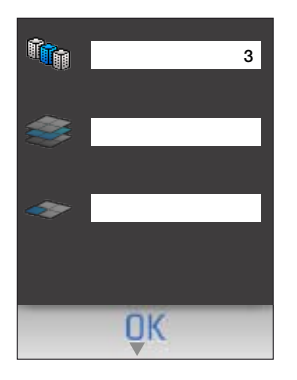

Gebruikmakend van het alfanumeriek toetsenbord het nummer van het blok intoetsen waartoe het op te roepen appartement behoort

Drukken op  $\mathbf{\nabla}$  of  $\mathbf{OK}$  om over te gaan naar de keuze van de verdieping

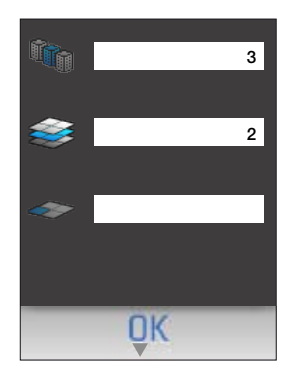

Het nummer van de verdieping digiteren

Drukken op  $\mathbf{\nabla}$  of  $\mathbf{OK}$  om over te gaan naar de keuze van het appartement

40

### 7 MODALITEITEN VAN OPROEP

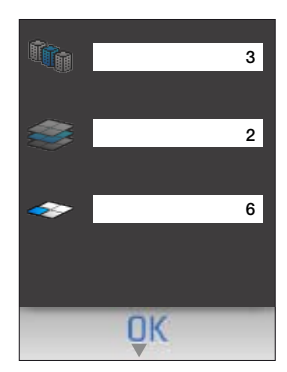

Het nummer van appartement intoetsen

Op **OK** drukken om de oproep te versturen

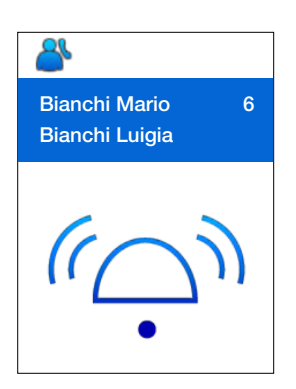

Het is mogelijk de oproep te onderbreken door te drukken op de toets  ${\bf C}$ 

### AXOLUTE Outdoor

### 8 FOUTMELDINGEN

| MELDINGEN |                                                                                                    | OPLOSSINGEN                                                                            |
|-----------|----------------------------------------------------------------------------------------------------|----------------------------------------------------------------------------------------|
|           | Gedeelte van de<br>configuratie is cor-<br>rupt, bijvoorbeeld<br>het adressenboek,<br>de beelden van de<br>skin of de bestan-<br>den van taal | De configuratie terug downloaden via ethernet<br>of USB                                |
| C>        | De configuratie of<br>de toepassingen<br>van de inrichting<br>zijn corrupt                                                                    | Een configuratie downloaden en indien dit<br>niet voldoende is ook de firmware via USB |
|           | Een configuratie<br>downloaden en<br>indien dit niet<br>voldoende is ook<br>de firmware via<br>USB                                            | De firmware bijwerken via ethernet of USB                                              |

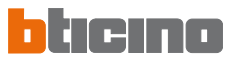

### 9 TECHNISCHE GEGEVENS

| Bedrijfstemperatuur | -20°C ÷ 60°C          |  |  |
|---------------------|-----------------------|--|--|
| Voedingsspanning    | van bus SCS 18V ÷ 28V |  |  |

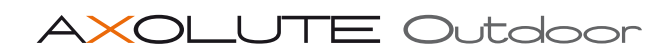

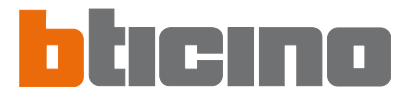

BTicino SpA Via Messina, 38 20154 Milano - Italy www.bticino.it